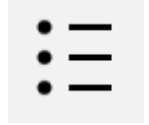

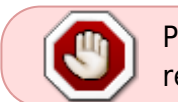

Pour savoir comment créer les questions directement dans la banque de question, se reporter à la documentation : Créer et gérer une banque de questions.

Le type de question « QRU » concerne la cotation additive simple, tout-ou-rien et corrigée.

# Sélectionnez le type de question « choix multiple »

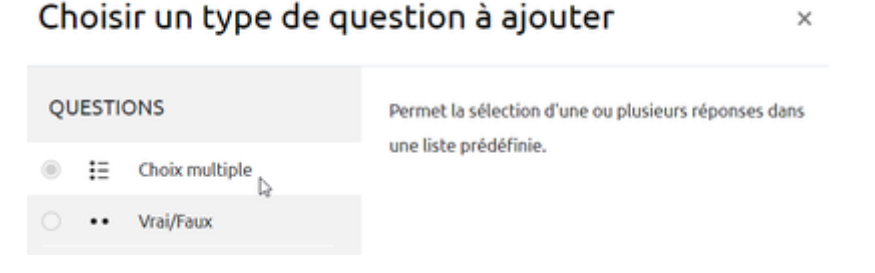

# Si besoin, choisissez la catégorie

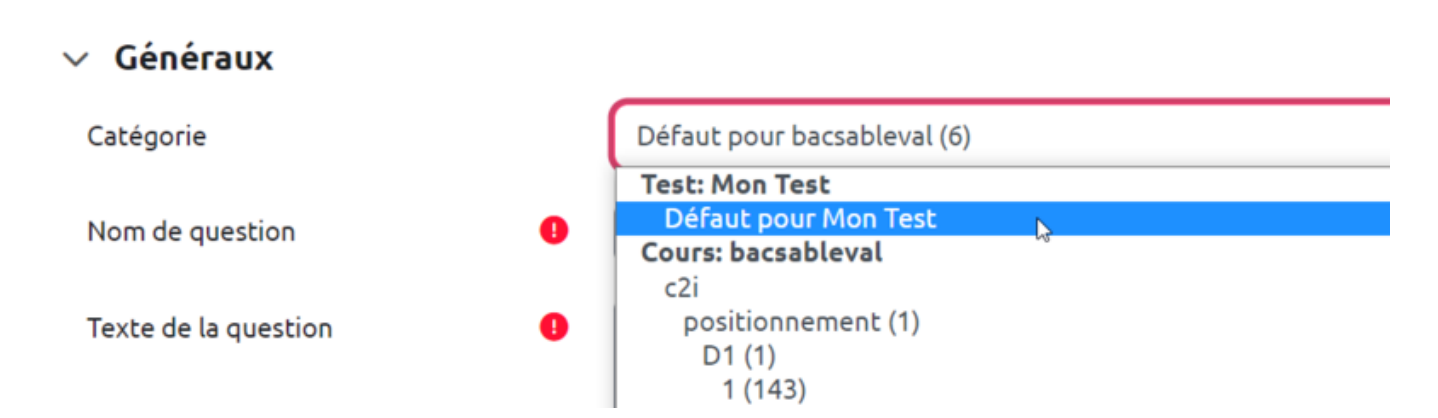

Si vous n'avez pas créé de catégorie spécifique pour classer vos questions, laissez la catégorie par Défaut. Si vous souhaitez en savoir plus sur le classement des questions, reportez-vous à la documentation : Créer et gérer une banque de questions. Last update: 20/07/2023 moodle4:test:choix\_questions:qru\_choix\_multiples https://webcemu.unicaen.fr/dokuwiki/doku.php?id=moodle4:test:choix\_questions:qru\_choix\_multiples&rev=1689861436 15:57

## Donnez un nom à la question

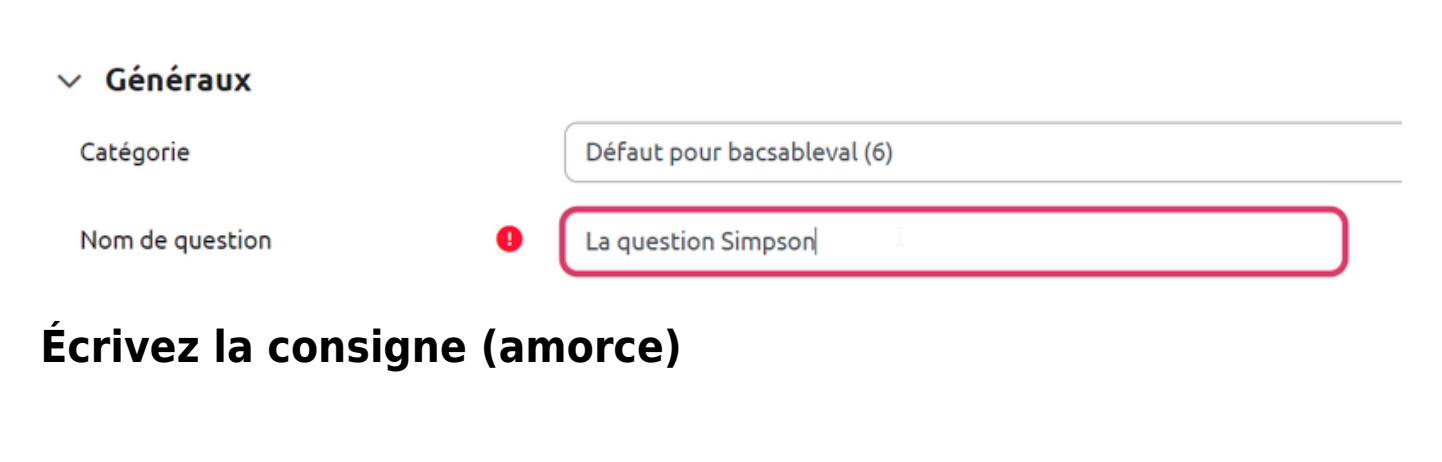

| Nom de question      | La question Simpson                                        |                 |
|----------------------|------------------------------------------------------------|-----------------|
| Texte de la question | $\begin{array}{c ccccccccccccccccccccccccccccccccccc$      | 5 V <b>B H</b>  |
|                      | Marge est la femme de qui ?                                |                 |
| Si bes               | n'hésitez pas à consulter la documentation : Utiliser l'éc | liteur de texte |

### Indiquez le nombre de points

**WYSIWYG** 

Il s'agit du nombre de points que la question permettra d'obtenir dans le futur test.

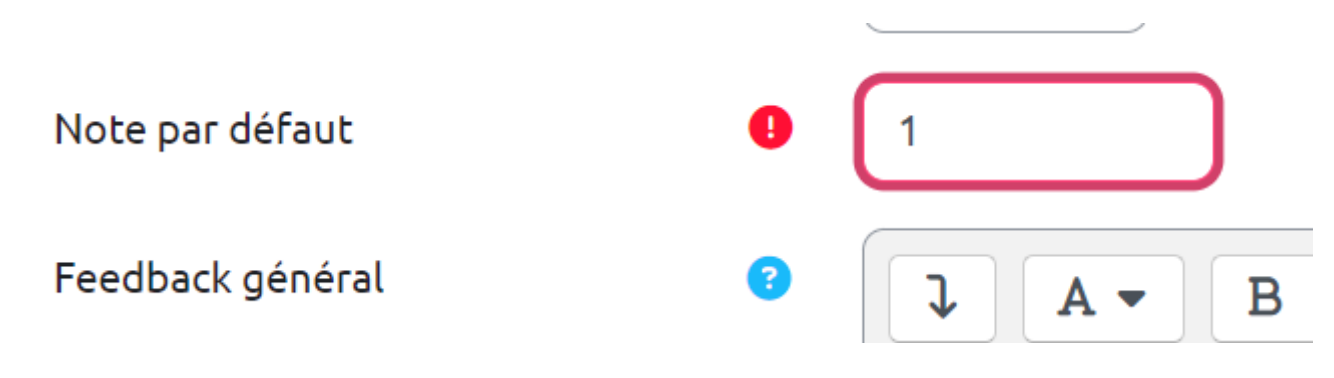

### Sélectionnez « Une seule réponse »

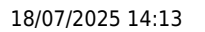

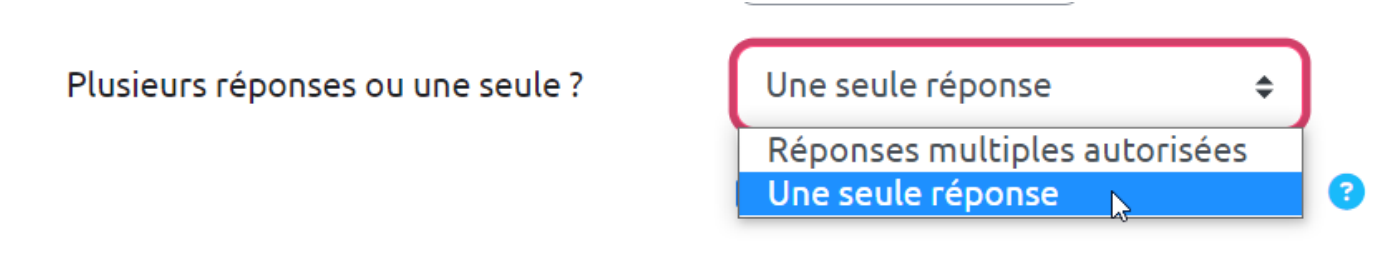

## Supprimez la numérotation des choix

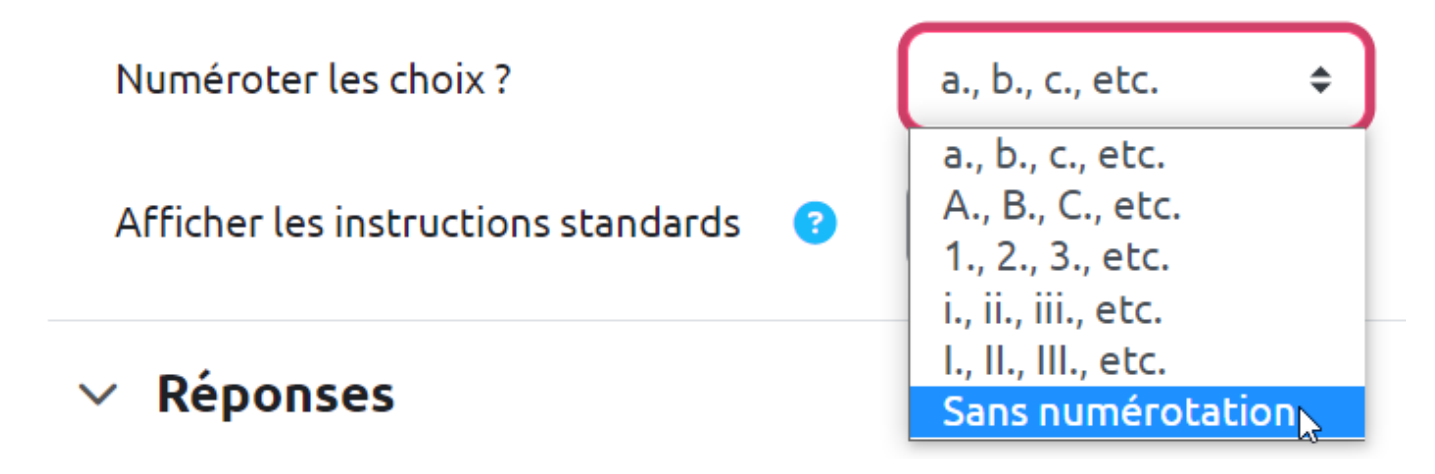

# Écrivez les propositions et indiquer leur cotation

### Cas 1 : cotation additive simple et tout-ou-rien

L'étudiant gagne 1 point en cas de bonne réponse et 0 en cas de mauvaise réponse

| $\sim$ | Réponses |  |
|--------|----------|--|

| Réponse 1 | ↓ A • B I Fr • T:• I • ? • != != @ & !! !! !! !! !! !!! !!!!!!!!!!!!                                                                                                    |
|-----------|----------------------------------------------------------------------------------------------------|
|           | $\underline{\mathbb{U}} \hspace{0.1in} \oplus \hspace{0.1in} X_{i} \hspace{0.1in} \underline{\mathbb{X}}^{i} \hspace{0.1in} \underline{\mathbb{E}} \hspace{0.1in} \underline{\mathbb{E}} \hspace{0.1in} \underline{\mathbb{E}} \hspace{0.1in} \underline{\mathbb{E}} \hspace{0.1in} \underline{\mathbb{E}}$                                                                                                    |
|           | Homer                                                                                                    |
| Note      | 100% \$                                                                                                    |
| Feedback  | ↓ A • B I Fr • T:• I • ? • != != Ø & ₪ 🖪 🗄 🚸 🛤 H+9                                                                                                    |
|           | $\underline{\mathbb{U}}  \stackrel{\bullet}{\hookrightarrow}  X_i  X^i  \stackrel{\bullet}{\equiv}  \stackrel{\pm}{\equiv}  \stackrel{\bullet}{\equiv}  \stackrel{\bullet}{\equiv}  \stackrel{\bullet}{\equiv}  \stackrel{\bullet}{\equiv}  \stackrel{\bullet}{\equiv}  \stackrel{\bullet}{\equiv}  \stackrel{\bullet}{\equiv}  \stackrel{\bullet}{\equiv}  \stackrel{\bullet}{\equiv}  \stackrel{\bullet}{=}  \stackrel{\bullet}{=}  $ |
|           | Out Hamma and a Marian                                                                                                    |

| $\underline{\nabla}$ $\underline{C}$ $X_{1}$ $X^{1}$ $\underline{\Xi}$ $\underline{\Xi}$ $\underline{\Xi}$ $\underline{\Xi}$                                                                   |
|----------------------------------------------------------------------------------------------------|
|                                                                                                    |
| Bart                                                                                                    |
| Aucun ¢                                                                                                    |
|                                                                                                    |
| $\underline{\mathbb{U}}  \stackrel{\bullet}{\leftarrow}  X_{1}  X^{1}  \underline{\mathbb{E}}  \underline{\mathbb{E}}  \underline{\mathbb{E}}  \underline{\mathbb{E}}  \underline{\mathbb{E}}$ |
|                                                                                                    |

Il est également possible de rédiger un feedback qui sera donné après validation de la réponse

### Cas 2 : cotation additive corrigée

### L'étudiant gagne 1 point en cas de bonne réponse et perd 1 point en cas de mauvaise réponse

| ~ | Réponses |  |
|---|----------|--|
|   |          |  |

| Reponse 1        | ↓ A • B I Fr • Tr I • Ξ Ξ Ø & M 🖪 🗄 🎍 🖬 H-P                                                                                                    |
|------------------|----------------------------------------------------------------------------------------------------|
|                  | $\underline{\mathbb{U}}  \stackrel{\bullet}{\leftarrow}  \mathbf{X}_1  \mathbf{X}^4  \stackrel{\bullet}{\equiv}  \stackrel{\bullet}{\equiv}  \stackrel{\bullet}{\equiv}  \stackrel{\bullet}{\equiv}$ |
|                  | Homer                                                                                                    |
| Note             | 100% +                                                                                                    |
| Feedback         | ↓ A • B Z Fr • Tr • Z • ? • III II @ & M 🖪 🖥 🎍 🖬 H+P                                                                                                    |
|                  | $\underline{\mathbb{U}}  \Leftrightarrow  X_1  X^4  \equiv  \equiv  \equiv  \equiv $                                                                                                    |
|                  | Oui, Homer est le mari de Marge                                                                                                    |
|                  |                                                                                                    |
| Réponse 2        | ↓ A • B Z Fr • Tr • Z • ♥ • Ⅲ Ⅲ Ø № № ₺ ♦ ■ H•P                                                                                                    |
|                  | $\underline{\mathbb{U}}$ $\underline{\oplus}$ $X_1$ $X^4$ $\underline{\Xi}$ $\underline{\Xi}$ $\underline{\Xi}$                                                                                      |
|                  | Bart                                                                                                    |
|                  |                                                                                                    |
| Note             | -100% 🕞 🗢                                                                                                    |
| Note<br>Feedback |                                                                                                    |
| Note<br>Feedback | $\begin{array}{c} 100\% \\  \bullet \end{array}$                                                                                                    |

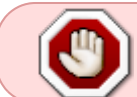

Une question à réponse unique (QRU) doit forcément avoir une réponse dont la note est 100 %.

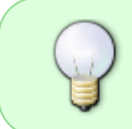

Si besoin, n'hésitez pas à consulter la documentation : Choisir une méthode de cotation (ou "scoring") dans laquelle est décrite le mécanisme d'attribution des points dans la méthode de cotation additive corrigée.

## Prévisualisez la question

• Cliquez sur « Enregistrer les modifications et continuer »

|                            | Enregistrer les modifications et continuer                        |  |  |  |
|----------------------------|-------------------------------------------------------------------|--|--|--|
|                            | Enregistrer Annuler                                               |  |  |  |
| • Cliquez sur « <b>Ape</b> | rçu » :                                                           |  |  |  |
|                            | Enregistrer les modifications et continuer <b>Q</b> <u>Aperçu</u> |  |  |  |
|                            | Enregistrer Annuler                                               |  |  |  |

• La question apparait dans une fenêtre surgissante :

#### E La question Simpson Version 1 (dernière)

| Question 1<br>Pas encore<br>répondu<br>Noté sur 1,00                  | Marge est la<br>O Homer<br>O Bart | femme de qui ?                 |                     |                            |              |
|-----------------------------------------------------------------------|-----------------------------------|--------------------------------|---------------------|----------------------------|--------------|
| Recommencer                                                           | Enregistrer                       | Remplir les réponses correctes | Envoyer et terminer | Fermer la prévisualisation |              |
| <ul> <li>Commentaires</li> <li>Options de prévisualisation</li> </ul> |                                   |                                |                     |                            | Tout déplier |

> Option d'affichage

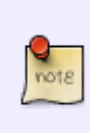

Les questions à réponse unique utilisent un **bouton radio** (cercle à cocher) qui empêche de cocher une autre proposition. Dans les questions à réponses multiples, le bouton radio sera remplacé par une case à cocher qui permettra de sélectionner plusieurs réponses.

 Vous pouvez tester la question sur « Recommencer » autant que souhaité et sur « Remplir les réponses correctes » pour vérifier le comportement adéquat de la question. Cela vous permet de voir le rendu avec bonne ou mauvaise réponse en cliquant sur "Envoyer et terminer":

#### E La question Simpson Version 2 (dernière)

| Question 1<br>Correct | Marge est la femme de qui ? |                                                   |                     |                            |  |
|-----------------------|-----------------------------|---------------------------------------------------|---------------------|----------------------------|--|
| Noté sur 1,00         | Homer •                     | <ul> <li>Oui, Homer est le mari de Mar</li> </ul> | rge                 |                            |  |
|                       | ⊖ Bart                      |                                                   |                     |                            |  |
|                       | Votre réponse est correcte. |                                                   |                     |                            |  |
|                       |                             |                                                   |                     |                            |  |
| Recommencer           | Enregistrer                 | Remplir les réponses correctes                    | Envoyer et terminer | Fermer la prévisualisation |  |

| ∷ La questi   | on Simpsor                    | Version 2 (dernière)           |                     |                            |  |  |
|---------------|-------------------------------|--------------------------------|---------------------|----------------------------|--|--|
| Question 1    | Marge est la                  | femme de qui ?                 |                     |                            |  |  |
| Noté sur 1,00 | O Homer                       |                                |                     |                            |  |  |
|               | 🖲 Bart 🗙                      | Et non, Bart est son fils.     |                     |                            |  |  |
|               |                               |                                |                     |                            |  |  |
|               | Votre réponse est incorrecte. |                                |                     |                            |  |  |
|               |                               |                                |                     |                            |  |  |
| Recommencer   | Enregistrer                   | Remplir les réponses correctes | Envoyer et terminer | Fermer la prévisualisation |  |  |

# Pour aller plus loin : les règles de rédaction des QCM

• Règles de rédaction des questions à choix multiples

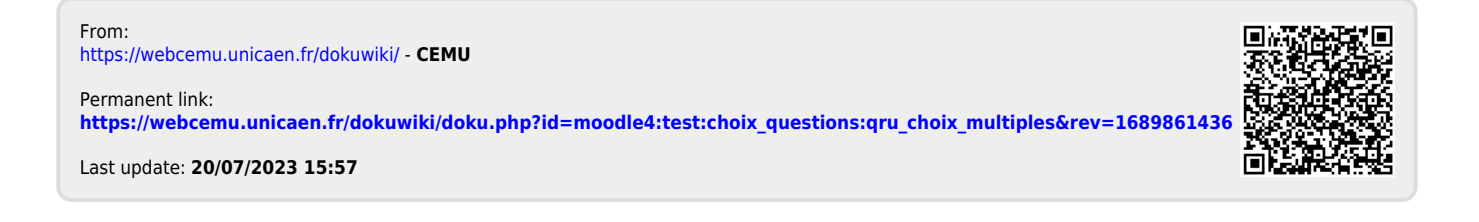